### Reprint MOLECULAR CONNECTION

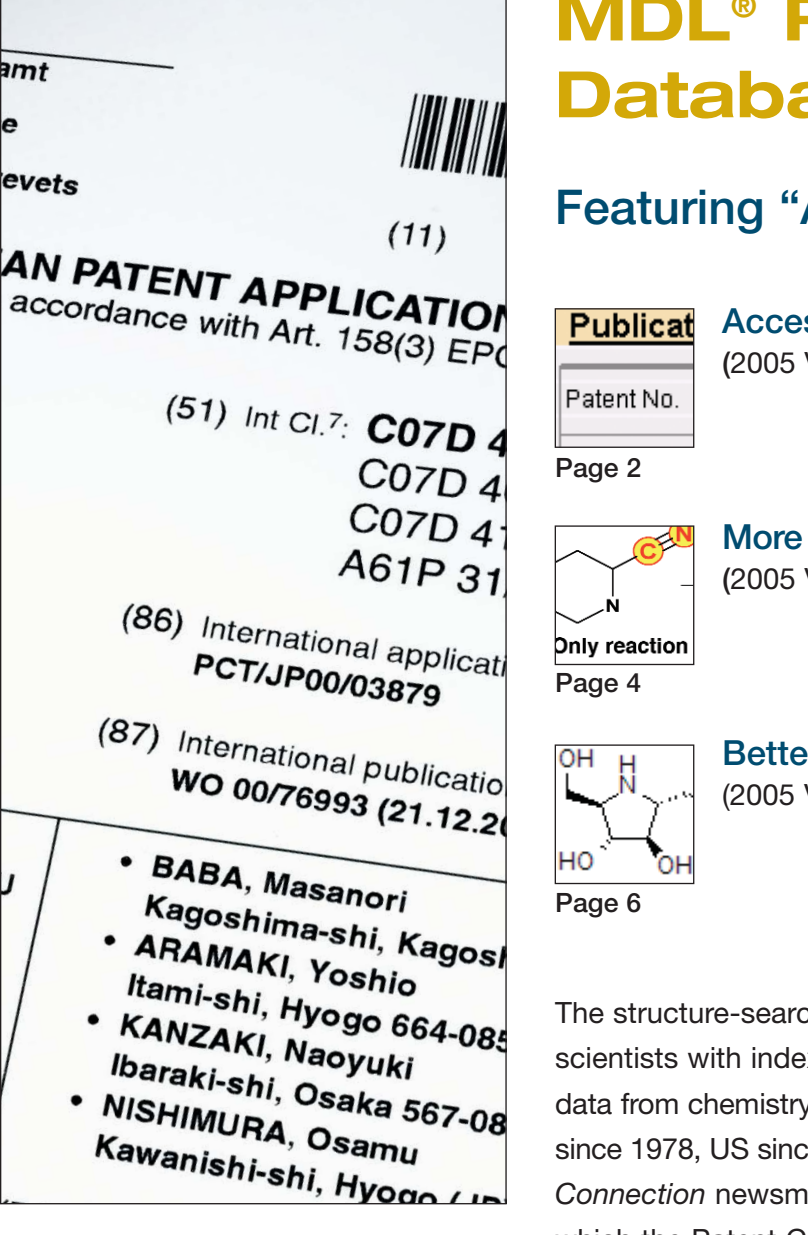

### MDL<sup>®</sup> Patent Chemistry Database

### Featuring "At the Bench" articles:

Accessing three decades of patent chemistry (2005 Vol 23 No 1)

#### More effective synthesis planning (2005 Vol 23 No 2)

Better bioactivity profiling (2005 Vol 23 No 3)

The structure-searchable MDL<sup>®</sup> Patent Chemistry Database provides scientists with indexed chemical reactions, substances and substance data from chemistry and life sciences patent documents (World, European since 1978, US since 1976). This series of reprinted articles from *Molecular Connection* newsmagazine demonstrates typical workflow scenarios in which the Patent Chemistry Database can improve the speed and efficiency of synthesis planning and drug discovery efforts.

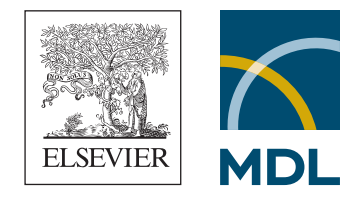

# Access to three decades of patent chemistry

P atents are an important and under-used source of information in chemistry and life sciences research. While many text-based systems exist for accessing patent information, structure-based searching offers a more powerful and flexible way for scientists to mine this vast pool of important information.

To support this need, Elsevier MDL released the new structure-searchable MDL<sup>®</sup> Patent Chemistry Database, specifically designed for research scientists and information professionals.

| MDL CrossFireCommander                                                                                                    | Query Results Reports Alerts AutoNom                                                                                    |                                                                                 |
|----------------------------------------------------------------------------------------------------|----------------------------------------------------------------------------------------------------|---------------------------------------------------------------------------------|
| Query History Open Query Save Query Print Qu                                                                                                    | uny Clear Query Select Database Draw Structure Modify Alert Create Alert Start                                          | (Search                                                                         |
| Search Field Name in Hierarchy 7                                                                                                    | Query Builder 7 Search in: Patent Chemistry(2004/13)                                                                    |                                                                                 |
| Company Find<br>Predefined Search Form: Hitzetz                                                                                                    |                                                                                                    | Free Sites:                                                                     |
| Patent Patent Patent Patent Patent Patent Patent Patent Patent Patent Patent Patent Patent Assignment  Patent Assignment  Assignment                                                                                                    | Shuchar Telacion Search<br>Double cick to enter the Shucharo/Ranton edite.<br>Right cick to copy or parte the shuchare. | Search:                                                                         |
| Address  Patent Inventors (Authors)  Publication/Application Data  Patent Number                                                                                                    |                                                                                                    | Clear Structure Extended Op                                                     |
| Parent Country Code  Parent Country Code  Parent Country Code  Parent Country Code  Parent Country Code  Application Number  Application Country Code  Application Country Code  Application Code  Designated States  Priority Data  Tele Additional Structures  Parent Country  Parent Sanctarian                                                                                                    | and Y Search All Text                                                                                                   | F Certer                                                                        |
| Paret County Code  Patent County Code  Patent County Code  Patenciation Year  Application Number  Application Number  Application County Code  Application Date  Designated States  Printy Data  Tele Adultation Vision  Maduati Structures  Parent Castribution  Code Parent  Decomment  Code Parent  Decomment  Code Parent  Decomment  Decomment  De | ard Search All Text                                                                                                    | Truncate  Clear Tex  Clear Tex  Clear Tex  Table  Clear Tex  Table  Clear Table |

Updated every two weeks, **MDL Patent Chemistry Database** contains about 2.4 million reactions, about 3 million organic, inorganic, organometallic (and polymeric\*) compounds and related information from approximately 400,000 organic chemistry and life sciences patent publications (covering U.S. patents since 1976, World and European patents since 1978). The database includes:

- · Complete reaction texts for easily checking a reaction's relevance
- InfoChem ClassCodes to find similar reactions in other databases and group them according to similarity
- Markush reaction display\* together with claims text for exploring the scope of a patent and the claimed reactions
- Location (page)\* of the reaction in the original patent document for quick reference

**Figure 1** illustrates the steps for querying the Patent Chemistry Database using the MDL<sup>®</sup> CrossFire<sup>®</sup> Commander browser. The database can also be accessed through the DiscoveryGate<sup>®</sup> environment.

- Search All Text: Enter Alzheimer to search across the complete citation record (title, abstract, claims, etc.). The search system automatically applies left and right truncation (note Truncate check box) to find variants such as "Alzheimers".
- 2 Search Field Name: Enter Company and click Find. There is no field name Company, but the database reference guide suggests using the search field Patent Assignee. Use Locate in Tree from the guide menu.
- Select Field Name: Double click on Patent Assignee in the data field tree to copy this field to the Search Fields grid.
- A Enter Field Content: Enter Vernalis\* (use the asterisk to set right truncation and find expressions like "Vernalis Limited"), or select specific company names using the LIST button. Repeat steps 2-4
  Analogously to specify Publication Year=2004.
  - Search Context: Select Citations from the Search Context drop-down menu to get citation records, which show the front-page data, claims text and all indexed structures and reactions as a hit set. Click Start Search.

The MDL Patent Chemistry Database can assist researchers in monitoring competitors and industry trends, designing new synthetic methods, developing drug profiles and selecting and optimizing leads. The database helps researchers quickly understand the scope and relevance of patents, allowing more effective synthesis planning and better bioactivity profiling.

The MDL Patent Chemistry Database brings patent claim texts and Markush structures/reactions<sup>1</sup> to the desktop in an easy-to-view format, enabling researchers to check the relevance of located patents quickly and easily.

The workflows illustrated on the following pages demonstrate the search capabilities of the database in typical work scenarios such as using reaction searching for more effective synthesis planning (pages 4-5) and structure searching for better bioactivity profiling (pages 6-7).

The scenerio beginning on this page introduces a simple text search to see if a company is active in a particular therapeutic area, in this case whether Vernalis Research had any patent applications on anti-Alzheimer agents published in 2004.

**Figure 2** displays the results of searching the Patent Chemistry Database for Alzheimer's drug patents assigned to Vernalis Research in 2004. From this, scientists can quickly assess all the relevant information and determine whether this particular Vernalis patent has a bearing on the project under consideration.

- 1 The database highlights the retrieved hit term, the patent assignee name, for clear viewing.
- 2 The database includes a table of the main patent equivalents of a patent family (including the designated states for World and European patents) with each patent number linked to the original patent document.
- 3 To facilitate more effective searches, the complete claim text for the patent can be searched in combination with a structure/reaction search.
- By seeing the claim text alongside the main Markush<sup>1</sup> structures/reactions, scientists can easily check the relevance of a located patent. Right-clicking on the structure formula shows the expanded Markush formula with the complete substituent list. Markush structure search is not possible today.

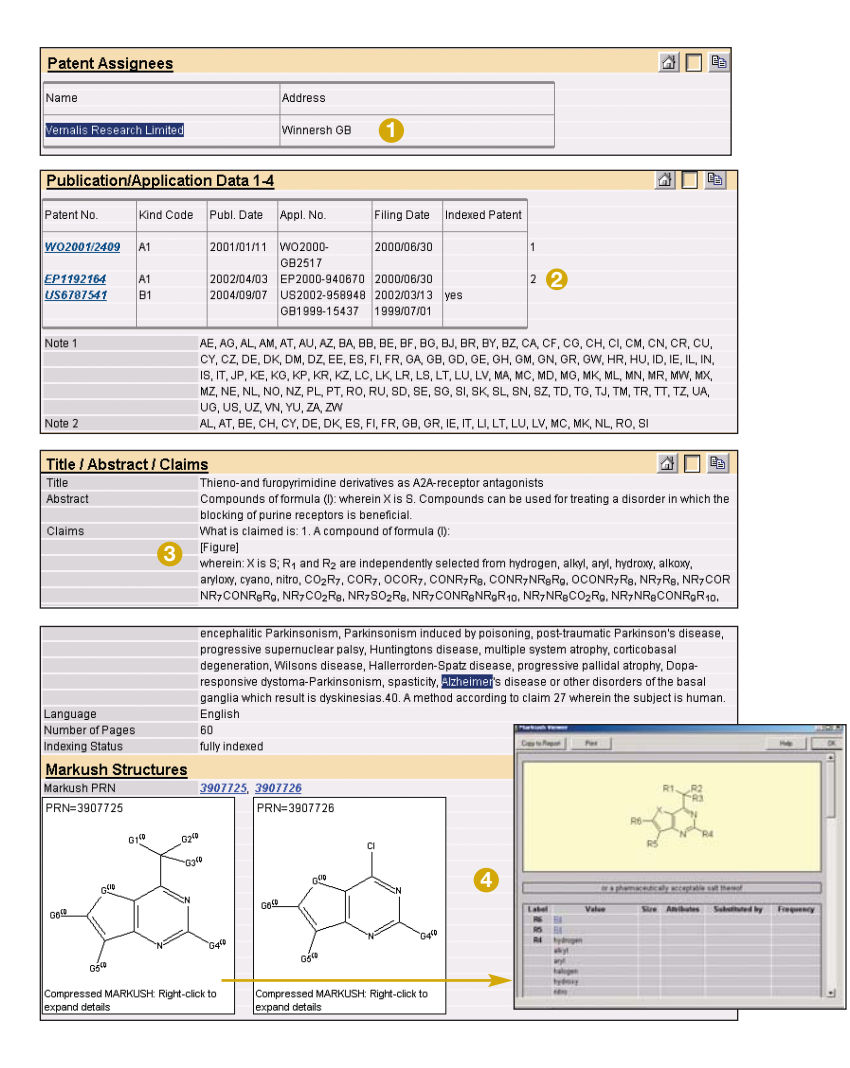

### More effective synthesis planning

## Reaction searching in MDL<sup>®</sup> Patent Chemistry Database

he previous exercise showed how scientists and information professionals can use a text search of the new MDL Patent Chemistry Database to quickly determine if a company is active in a particular therapeutic area.

This scenerio illustrates a reaction search in Patent Chemistry Database, and then show how reaction classification with InfoChem ClassCodes enables scientists to rapidly find similar reactions in MDL and other databases that might be useful in synthesis planning.

(The following examples illustrate the use of MDL<sup>®</sup> CrossFire Commander to search Patent Chemistry Database. The database can also be accessed through DiscoveryGate<sup>®</sup>.)

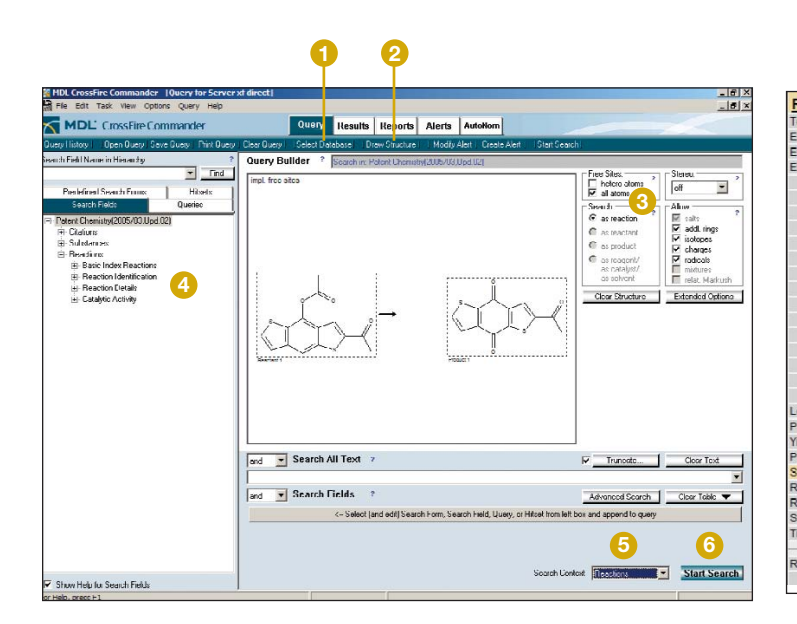

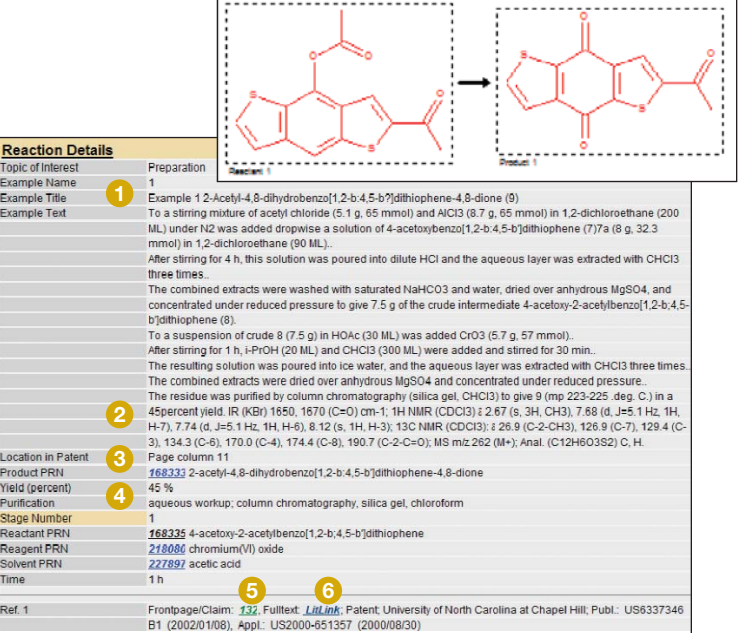

Figure 1 illustrates how to query for reactions in the Patent Chemistry Database.

- Click Select Database and choose Patent Chemistry Database from the menu.
- 2 Click on Draw Structure and then enter the reaction query.
- O To perform a substructure search, select all atoms under Free sites.
- 4 To modify the query, select data fields from the hierarchy tree (click to add).
- 5 Next to Search Context, select Reactions.
- 6 Click Start Search.

**Figure 2** shows a typical hit record from the reaction search described in Figure 1. From the database record, researchers can quickly evaluate the relevance of a patent.

- Complete example text including example number and title as given in the original patent document
- 2 Spectral data (including peaks) of the product
- Output: Output: Out
- Output: Substance dossier: a product registry number (PRN) links to the product record with all substance data and related reactions
- Frontpage/Claim link leads to the corresponding database citation record including indexed structures and reactions
- 6 Link to full-text document: Clicking on LitLink connects to the original patent document at a patent provider (e.g., EspaceNet, US Patent Server, MicroPatent, Delphion)

#### The DiscoveryGate reaction collection

MDL Patent Chemistry Database—and all DiscoveryGate reaction databases—are indexed with InfoChem ClassCodes. This classification relates 17 million reactions from different databases, giving researchers the ability to immediately compare a reaction to similar reactions and group similar reactions.

With the simple steps outlined below, scientists planning a synthesis can acquire the entire reaction text of a published reaction and locate an overview of the complete methodology from another database.

In the next issue: Learn how to use the MDL Patent Chemistry Database for better bioactivity profiling.

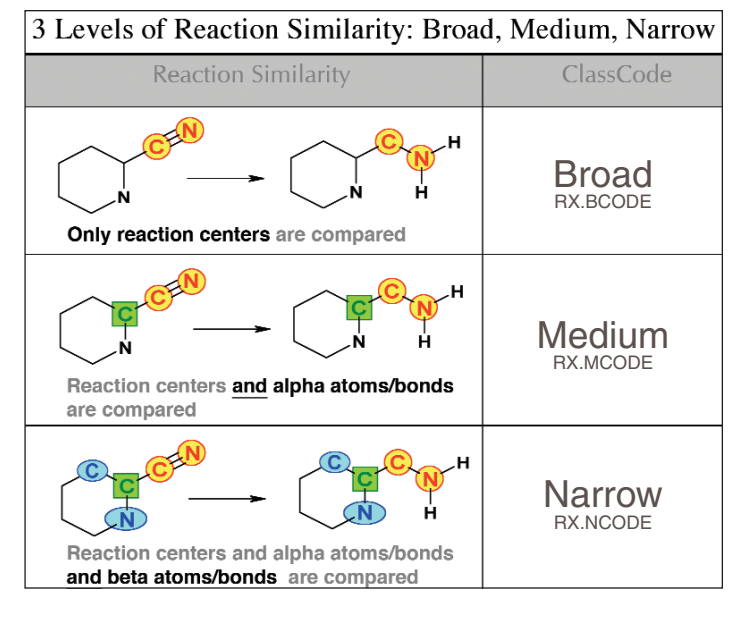

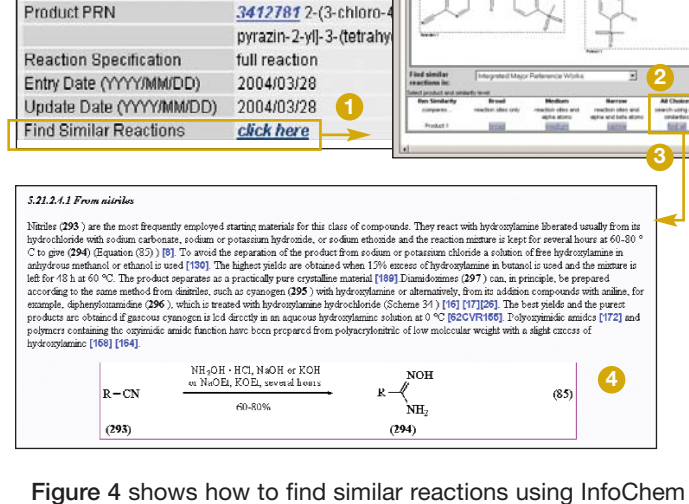

4966189

3259400 2-(3-Chloro-(tetrahydro-pyran-4-vi)

Reaction Identification

Reaction RN

Reactant PRN

ClassCodes.

Figure 3 displays the principles of InfoChem ClassCodes.

Three levels of reaction similarity are defined—Broad, Medium and Narrow—depending on whether only reaction centers or also alpha and beta atoms/bonds are compared.

Reactions which are similar with respect to the similarity level have the same ClassCode.

 Click the Find Similar Reactions link in a hit record from a reaction search in the Patent Chemistry Database.

- 2 Select the database you want to search (for example, ChemInform Reaction Library, other CrossFire databases, Current Synthetic Methodology, etc.)—in this case, Integrated Major Reference Works.
- 3 Select similarity level: Broad, Medium, Narrow or All Choices.
- The hit record in Integrated Major Reference Works is an expert dossier evaluating the methodology with respect to highest yields and best reaction conditions for specific transformations.

### **Better bioactivity profiling**

### Export bioactivity data from MDL<sup>®</sup> Patent Chemistry Database to SAR tables

 he ability to quickly find property data for substances of interest and create structure-activity relationship (SAR) tables is important to researchers in the lead discovery process.

This scenerio demonstrates this type of bioactivity profiling with MDL Patent Chemistry Database, using the MDL<sup>®</sup> CrossFire<sup>®</sup> Commander browser.

| MDL CrossFile Commander                                                                                                    | Query Results Reports Alerts                        | AutoNem                                                                                                    |
|----------------------------------------------------------------------------------------------------|-----------------------------------------------------|----------------------------------------------------------------------------------------------------|
| ey Histoy Open Query Save Query Pint Query                                                                                      | Dear Query Select Database Draw Stucture Modily Ale | er Deale Alert Stat Search                                                                                                    |
| An and many managers  Ander and managers  Prod  Packdeed Search Form  Minute  Development (XXXXXXXXXXXXXXXXXXXXXXXXXXXXXXXXXXXX |                                                     | Construction  Construction  C |
| Houte of application  Method Name  Method Details  Method Details  Method Details                                               | ard 💌 Search All Text 🔹                             | Truncate Clear Text                                                                                                    |
| - Metabolite<br>- Results                                                                                                    | ard Search Fields 7                                 | Enlarge Advanced Search Clear Table 🔻                                                                                                    |
| - Entry Date                                                                                                    | Operator [ Field name Relation                      | Field content List 1                                                                                                    |
| E Application Data                                                                                                    | 2 and +                                             |                                                                                                    |
| e Headons                                                                                                    | 3 90 9                                              |                                                                                                    |

#### How to search substances and their data

**Figure 1** illustrates how to find substance data in the Patent Chemistry Database.

- Click Select Database and choose Patent Chemistry Database from the menu.
- 2 Click **Draw Structure** and then enter the substance query.
- 8 For a substructure search, select all atoms under Free Sites.
- Check Allow related Markush to get Markush structures that are related to your specific hit structures included in the hit set (this is not a Markush structure search).
- Data Search: See the fields in the hierarchy tree, which are indexed in the area of bioactivity/application data.
- 6 Next to Search Context, select Substances.
- 7 Click Start Search.

### Viewing the bioactivity and application data of a specific hit substance

|                                |                                            | 🚰 Q01: Hit 4                                            |
|--------------------------------|--------------------------------------------|---------------------------------------------------------|
| Bioactivity Data               |                                            |                                                         |
| Class of Effect                | Pharmacology                               | 1                                                       |
| Effect                         | antiviral                                  |                                                         |
| Туре                           | IC50                                       |                                                         |
| Value of Type (mole concu      | nit) 1.2 µmol/l                            |                                                         |
| Species (Scientific Name)      | HCMV polymerase                            | $\gamma \gamma \gamma$                                  |
| Method Details                 | polymerase inhibition; DMSO; dithiothero   |                                                         |
| Results                        | inhibition of virus polymerase, IC50&/sub  | ~                                                       |
| Location in Patent             | Page column 7-8 2                          |                                                         |
| Ref. 1                         | Frontpage/Claim: 253, Fulltext: LitLink; F | atent; Pharmacia and Upjohn Company; Publ.: US6340680   |
|                                | B1 (2002/01/22), Appl.: US2000-672472      | (2000/09/28)                                            |
| Application Data               |                                            | 🗗 🗖 🖻                                                   |
| Area of Use                    | Pharmaceuticals                            |                                                         |
| Use                            | Antiviral drug                             |                                                         |
|                                | compound or a pharmaceutically accepta     | ble salt thereof is useful for treating or preventing a |
|                                | herpesviral infection and cytomegalovirus  | s (CMV) in a mammal                                     |
| Preferred Route of Application | on parenteral, topical, oral, rectal       |                                                         |
| Preferred Dosage               | 1 - 30 mg/kg                               |                                                         |
| Location in Patent             | Page column 2,8 3                          |                                                         |
| Ref. 1                         | Frontpage/Claim: 253, Fulltext: LitLink; F | atent; Pharmacia and Upjohn Company; Publ.: US6340680   |
|                                | B1 (2002/01/22), Appl.: US2000-672472      | (2000/09/28)                                            |

**Figure 2** shows a substance hit record from the search in Figure 1, including measured bioactivity and application data described in patents published since December 2003.

Besides the inhibition concentration shown here [1: Type=IC50], the bioactivity data field also may include effective concentrations (EC50), binding constants for drug-target interactions (K<sub>i</sub>), lethal doses (e.g. LD50) and other parameters.

The record shown includes the **Location in Patent** (2), which is the page of the bioassay in the original publication, a **frontpage/ claim** link (3) to the database citation record and a link (4) to the original document at a patent provider (e.g. EspaceNet, US Patent Server, MicroPatent, Delphion).

#### Including the related Markush structures in a hit set

From December 2003 onwards specific substances—real or "prophetic" compounds—are linked to the corresponding "Related Markush Structure" in a given patent publication during the indexing process. Selecting the query option **Allow related Markush** includes these related Markush structures in the hit set. *Note: This is not a Markush structure search.* 

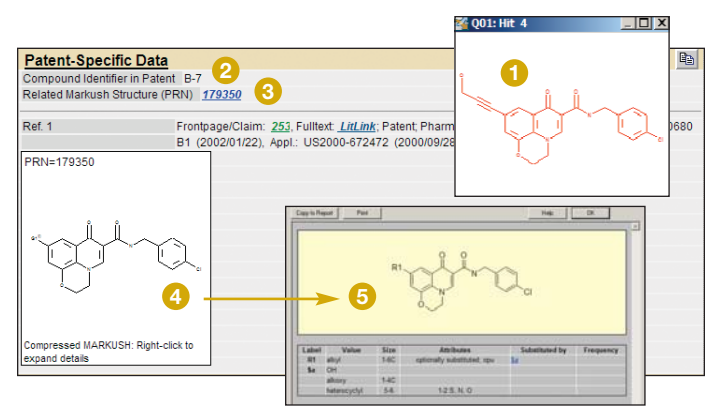

#### Figure 3

In addition to the bioactivity data, the hit substance of Figure 2 shows **Patent-Specific Data** illustrating the **Compound Identifier in Patent** 2 label. In this case it is B-7, which the inventor used in the document to describe the specific compound 1.

Also shown is the **Related Markush Structure** (3), of which the hit substance is a representative. The corresponding Markush structure image appears in compressed form (4). Right clicking on the compressed form opens an expanded form (5).

#### Viewing the Markush Family

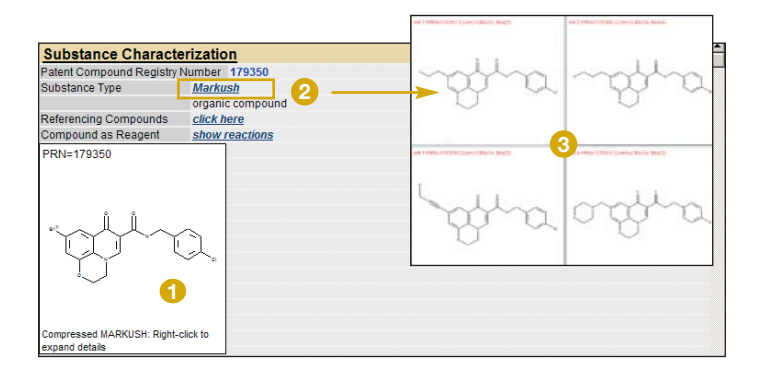

#### Figure 4

To view other specific examples (real or prophetic) that are representative of the Markush structure 1, click on the Markush link 2 to view the Markush Family 3.

#### Exporting bioactivity data to a SAR table

All four compounds shown in Figure 4 have bioactivity data (indicated by the red text "Bio" on top of the structure window) that can be easily exported to a structure-activity-relationship table.

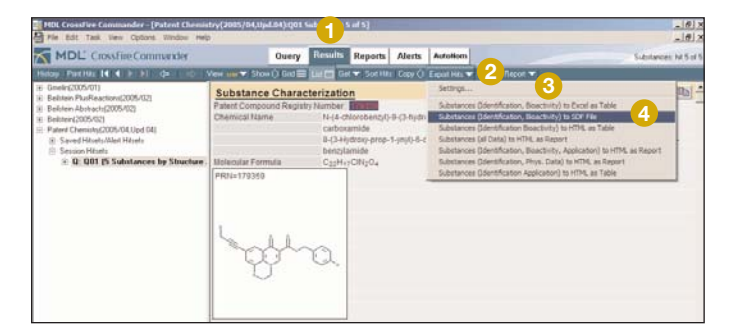

Figure 5 shows how bioactivity data can be exported to a SAR table from the **Results** menu ① using **Export Hits** ②. You can create your own export formats by clicking on **Settings** ③, or use the predefined export formats ④ delivered with CrossFire Commander 7.0 SP2 covering export to structure-data files (SDfiles), Microsoft Word, Microsoft Excel and HTML. To create a SAR table, use the export format **"Substance (Identification, Bioactivity) to SDfile"** ④ and import the SDfile into MDL<sup>®</sup> ISIS for EXCEL using the menu options **ISIS**  $\Rightarrow$  **Import**  $\Rightarrow$  **SDfile to worksheet**.

| Structure | Compound<br>RegNo | Molecular<br>Formula | Class of Effect | Effect    | Туре | Valuo<br>(muMoVI) | Species<br>(Scientific Name) | Location<br>In Potent | Citation                                                                                                    |
|-----------|-------------------|----------------------|-----------------|-----------|------|-------------------|------------------------------|-----------------------|----------------------------------------------------------------------------------------------------|
| jên.o     | 179359            | C22H17CIN2O4         | Pharmacology    | antiviral | IC50 | 1.2               | HCMV polymerase              | Page<br>colornin 7-8  | 253: Patent: Pharmacia and Uciohn.<br>Company: Publ.: US5340680; B1.<br>(2002/01/22); Aupl.: US2000/672472<br>(2000/03/28) |

**Figure 6** shows one line of the SAR table created for the four Markush Family structures in Figure 4.

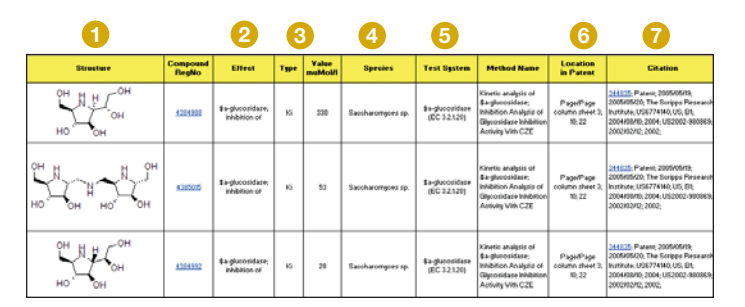

Figure 7 shows another SAR table with drug-target interactions showing the structure 1, the test system 5 (here proteins) and the species 4 together with the effect 2 and the corresponding drug-target interactions constants  $K_i$  3. The table also includes the **Location in Patent** 6 where this bioassay appears and the citation 7, including patent assignee and publication/application number and date.

#### WWW.MDL.COM

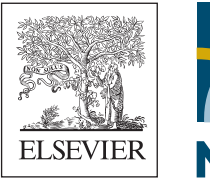

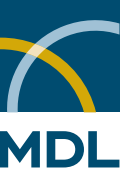

#### Elsevier MDL

2440 Camino Ramon, Suite 300 San Ramon, CA 94583 Phone: +1 (925) 543-5400 Fax: +1 (925) 543-5401

#### About Elsevier MDL

Elsevier MDL provides informatics, database and workflow solutions that accelerate the discovery and development of successful new drugs by improving the speed and quality of scientists' decision making. Academic and industrial life sciences researchers around the world depend on Elsevier MDL for innovative and reliable discovery informatics software solutions augmented by 400 Elsevier chemistry and life sciences journals and related products. For more information, visit www.mdl.com.

Elsevier is a world-leading publisher of scientific, technical and medical information products and services. Working in partnership with the global science and health communities, Elsevier publishes more than 1,800 journals and 2,200 new books per year, in addition to offering a suite of innovative electronic products and online reference works. For more information visit www.elsevier.com.

MDL and DiscoveryGate are registered trademarks of MDL Information Systems, Inc. ('Elsevier MDL') in the United States and/or other countries. CrossFire is Copyright © 1995-2004. CrossFire is a registered trademark of MDL Information Systems GmbH in Germany. Beilstein Database:Copyright © 1988-2004, Beilstein-Instint zur Förderung der Chemischen Wissenschaften licensed to Beilstein GmbH and MDL InformationSystems GmbH, used herein under permission. MDL Drug Data Report database contains material belonging to Prous Science, S.A., © Copyright 1989-2005. All rights reserved. Use of all such material is governed by your Elsevier MDL license agreement. All other product and companynames mentioned herein may be trademarks or registered trademarks of their respective holders. © Copyright 2005 MDL Information Systems, Inc. All rights reserved.

© Copyright 2006 Elsevier MDL. All rights reserved. PAT DBWF/02-06/5k